| - 5 x                                                                                                    |    |                                                    |
|----------------------------------------------------------------------------------------------------|----|----------------------------------------------------|
| Construction - Apple Construction - Apple     Construction - Apple Construction - Apple     Construction - Apple Construction - Apple     Construction - Apple Construction - Apple Construction       |    |                                                    |
| Colego UM   Chica UM Preguttes Frecuentes   Condictenos Anceso a Michael UM Virtual                                                                                                    |    |                                                    |
| Portificia<br>Bolivariana Estudiantes   Docentes   Egresados   Padres de Familia   Empleados 😌 Medellin 🗸 📼                                                                                                    |    |                                                    |
| 🗘 La Universidad < Programas 🧹 Adminiones Investigación — Intercambio — Vida Universitaria — Proyección Social: 📿                                                                                                    | 1. | Ingresar a la página web de la Universidad         |
| 5 7 <b>N</b>                                                                                                    |    | Pontificia Bolivariana ( <u>www.upb.edu.co</u> ) y |
|                                                                                                    |    | seleccionar la opción ubicada en la parte          |
|                                                                                                    |    | superior derecha "Acceso a SIGAA".                 |
|                                                                                                    |    |                                                    |
|                                                                                                    |    |                                                    |
|                                                                                                    |    |                                                    |
| Últimos Destacados:                                                                                                    |    |                                                    |
| Encuentra el programa que necesitas                                                                                                    |    |                                                    |
| 4,005                                                                                                    |    |                                                    |
| SIGAA Sistema de Información para la Centión destémica y administrativa                                                                                                    |    |                                                    |
|                                                                                                    | 2. | Ingresar ID Usuario (con los ceros) y NIP          |
|                                                                                                    |    | (contraseña asignada) Por defecto el               |
| Teoreces eu Número de Telephilicación de Lleuprie /TD) y eu Número de Telephilicación Dersonal (NTD). Al terminar, colorcionar Assoco                                                                                                    |    | sistema asigna la fecha de nacimiento              |
| ngresa su wuniero de denuncación de osuano (12) y su wuniero de denuncación Personal (WP). A terminar, selecciónal acceso.<br>Nota: ID acepta mayúsculas y minúsculas                                                                                                    |    | registrada en el SIGAA (DD/MM/AA) des              |
| Para proteger su privacidad, por favor usar Salir y cerrar su navegador cuando haya terminado.                                                                                                    |    | viltimos dígitos dol año                           |
| ID Usuario:                                                                                                    |    | ditimos digitos del ano.                           |
|                                                                                                    |    |                                                    |
| VERSTÓN: 8.5                                                                                                    |    |                                                    |
|                                                                                                    |    |                                                    |
| SIGAA Sistema de Información para la Contractón Académica y Administrativa                                                                                                    | 3  | Seleccionar la onción " <b>Acceso</b> "            |
|                                                                                                    | 5. | Scieccional la opcion Acceso .                     |
|                                                                                                    |    | En caso do topor alguna dificultad con al          |
| Ingresar su Número de Identificación de Usuario (ID) y su Número de Identificación Personal (NIP). Al terminar, seleccionar Acceso.                                                                                                    |    | Ell caso de teller alguna dificultad con el        |
| Nota: ID acepta mayúsculas y minúsculas<br>Para protecer su privacidad, por favor usar Salir y cerrar su pavenador cuando hava terminado                                                                                                    |    | acceso al SIGAA por lavor contunicai se con        |
|                                                                                                    |    | Formación Continua a los telefonos 354 45          |
|                                                                                                    |    | 08 0 al correo electronico                         |
| Acceso ¿Olvidó NIP?                                                                                                    |    | formacioncontinua@upb.edu.co                       |
| VERSIÓN: 8.5                                                                                                    |    |                                                    |
| SIGAA Sistema de Información para la Conversiónad Conversiónad Conve                                                                                                    |    |                                                    |
|                                                                                                    |    |                                                    |
| Información Personal Exalumnos y Amigos Estudiantes  Ruscar  ACCESIBILIDAD MAPA DE SITIO AVUDA SAUR                                                                                                    |    |                                                    |
| Menú Principal                                                                                                    | 4. | Seleccionar la opción "Estudiantes".               |
| iBienvenido(a) a SIGAAL último acceso web el Mar 04, 2016 a las 04:01 PM      Datos personales                                                                                                    |    |                                                    |
| Kevia y actualiza tu información personal.     Empleados                                                                                                    |    |                                                    |
| Constant de información entre information en el construintes:<br>Constantes de información académica, administrativa y financiera.                                                                                                    |    |                                                    |
| VERSIÓN: 8.5                                                                                                    |    |                                                    |
| SICAA   Sistema de información para la                                                                                                    |    |                                                    |
| SILAA Gestión Académica y Administrativa                                                                                                    |    |                                                    |
| Información Personal Exalumnos y Amigos Estudiantes                                                                                                    |    |                                                    |
| Buscar I IN REGRESAR A MENÚ MAPA DE STITO AVUDA SALIR<br>Estudiantes                                                                                                    |    |                                                    |
| Admisión a otros programas académicos     Como a officiante a mitina de aciente.                                                                                                    | 5. | Seleccionar la opción "registro de cursos y        |
| Brande ta cursos y estado de cuenta estado estado e |    | estado de cuenta".                                 |
| Seguimiento a la formación     Sadura, rena, plane y procesa formativo.     Sadura de la constance de la constance de la       |    |                                                    |
| Evaluation dOCENTE     favia la doctara miss.     Autoreta General                                                                                                    |    |                                                    |
| Solicitud de certificados                                                                                                    |    |                                                    |
| Solicitud de Servicio<br>Beletud de Servicio<br>Beletud de Bervicio                                                                                                    |    |                                                    |
| entron as unverteelenteelenteeelenteelenteeelenteelenteelenteelenteelenteelenteelenteelenteelente      |    |                                                    |

| SIGAA Sistema de Información para la<br>Gestión Académica y Administrativa                                                                                                    |                                                                                                    |                                                                                                    |
|----------------------------------------------------------------------------------------------------|----------------------------------------------------------------------------------------------------|----------------------------------------------------------------------------------------------------|
| Información Personal Exalumnos y Amigos Estudiantes                                                                                                    |                                                                                                    |                                                                                                    |
| Buscar                                                                                                    | 6                                                                                                    | Seleccionar la onción "Generación de                                                                                              |
| Inscripción                                                                                                    | <ol> <li>Seleccionar la opción "Generación o<br/>colilla de pago y pago en línea (Pregrad<br/>postgrado, formación continua<br/>idiomas)".</li> </ol> |                                                                                                    |
| VERSION: 8.0                                                                                                    |                                                                                                    |                                                                                                    |
| Universidad<br>Gestión Académica y Administrativa                                                                                                    |                                                                                                    |                                                                                                    |
| Buscar Ir MAPA DE STITO AVUDA SALIR                                                                                                    |                                                                                                    |                                                                                                    |
| Generación de collina de pago                                                                                                    | _                                                                                                    |                                                                                                    |
| Part continue pre description of parts Remain Continue al HRC (de Forma Opcional)           Periods:         100 Summaria 1 arrows description of the continue of HRC (de Forma Opcional)           2013 Disantaria 1-Cross, Respuisa         2013 Disantaria 1-Cross, Respuisa           2013 Disantaria 1-Cross, Respuisa         2013 Disantaria 1-Cross, Respuisa | 7.                                                                                                    | Seleccionar el periodo académico<br>"Formación Continua, Centro de Lenguas y<br>Postgrado". Luego la opción " <b>Continuar</b> ". |
| SIGAA Sistema de Información para la Contribución de la Contribución Académica y Administrativa                                                                                                    |                                                                                                    |                                                                                                    |
| Información Personal Exalumnos y Amigos Estudiantes                                                                                                    |                                                                                                    |                                                                                                    |
| Buscar MAPA DE STITO ANUA SALIR                                                                                                    | 8.                                                                                                    | Click en el botón "Estimación cuota de                                                                                            |
| Kecibos de Págo - Opciones de Estudiantes                                                                                                    |                                                                                                    | inscripción".                                                                                                    |
| Copiane Expandie:                                                                                                    |                                                                                                    |                                                                                                    |
| VERSIÓN: UPB - 8.1.0                                                                                                    |                                                                                                    |                                                                                                    |
| SIGAA Sistema de Información para la      Dentificia      Gestión Académica y Administrativa     Información Personal Exalumnos y Amigos / Estudiantea                                                                                                    | 9.                                                                                                    | Como la liquidación se realiza para un<br>periodo de Formación Continua, se<br>relaciona el NRC y el nombre del curso             |
| Buscar Ir HAPA DE SITIO ANDA SALIR<br>Recibos de Pago - Estimación de Pago 0002                                                                                                    |                                                                                                    | inscrito. Se continúa seleccionando la                                                                                            |
| NRC         Descripción         Opciones           50586         NIVEL I INGLES JOVENES ALL/MCER         Ver Estimación                                                                                                    |                                                                                                    |                                                                                                    |

|                                                                                            | (                                                                                                    | 🕗 SIG,                                                                      | AA Sistema de Información para la Gestión Académica y Administrativa                                                                                                    | Universida<br>Pontifici<br>Bolivariar                                             |
|--------------------------------------------------------------------------------------------|----------------------------------------------------------------------------------------------------|-----------------------------------------------------------------------------|----------------------------------------------------------------------------------------------------|-----------------------------------------------------------------------------------|
| Información Perso                                                                          | Exalumnos y Amigos                                                                                                    | Estudiantes                                                                 | MAPA DE SITIO . AYUD                                                                                                    | A SALIR                                                                           |
|                                                                                            | (                                                                                                    | NRC:<br>Nombre Cur<br>Fecha Inicio<br>Identificació                         | 30986<br>NVIEL 1 INGLES JOVENES A1(MCER<br>- Curso: 22448-2016 Fecha Fin Curso:<br>In Estudiante: NOMBRES Y APELLIDOS DEL ESTUDIANTE                                          | 22-MAR-2016                                                                       |
|                                                                                            |                                                                                                    | (+) FORMACIX<br>(-) ESTUDIAN<br>TOTAL ESTIP<br>Fecha Límite<br>Valor a Paga | CONCEPTOS<br>Descripción v<br>TE 1 DiREIS NO<br>MACIÓN<br>Pago Ordinario:<br>r Ordinario<br>Mostrar Calila Pagar por Internet.                                                | Valor<br>140,000<br>70,000<br>2,248,006<br>22,486,006                             |
| Recibo                                                                                     | s de Pago                                                                                                    | - Esti                                                                      | mación de Pago                                                                                                    |                                                                                   |
| Créditos<br>Curso                                                                          | Créditos<br>Facturables                                                                                                 | NRC<br>Curso                                                                | Nombre del Curso                                                                                                    | Datos del Curso                                                                   |
| 3                                                                                          | 3                                                                                                    | 31583                                                                       | PROCESAL CIVIL GENERAL                                                                                                    |                                                                                   |
| 3                                                                                          | 3                                                                                                    | 31585                                                                       | PROCESAL PENAL GENERAL                                                                                                    |                                                                                   |
| 3                                                                                          | 3                                                                                                    | 34546                                                                       | CIVIL OBLIGACIONES I                                                                                                    |                                                                                   |
| 3                                                                                          | 3                                                                                                    | 34550                                                                       | PENAL ESPECIAL I                                                                                                    |                                                                                   |
| 3                                                                                          | 3                                                                                                    | 34551                                                                       | DERECHO LABORAL INDIVIDUAL                                                                                                    |                                                                                   |
| 3                                                                                          | 3                                                                                                    | 34552                                                                       | DERECHO COMERCIAL CONTRATOS                                                                                                    |                                                                                   |
| NOTA:Los desc<br>de un descuento<br>Julio de 2013. P<br>Como informació<br>estudiantes nue | uentos se liquidan so<br>o, se tomará el de ma<br>uede consultar la res<br>ón adicional, puede c<br>vos y antiguos aquí | bre la base<br>ayor favorab<br>olución aqu<br>onocer cóm                    | del valor inscrito en cursos para el semestre vigente,<br>julidad para el estudiante de acuerdo con la Resolució<br>i<br>o es el procedimiento de pagos, adiciones y cancelac | en caso de que aplique más<br>n Rectoral Nro.55 del 31 de<br>iones de cursos para |
|                                                                                            |                                                                                                    |                                                                             | Contratos Aplicables                                                                                                    |                                                                                   |
| Descripción de<br>ICETEX ACCES 7                                                           | el Contrato<br>75%                                                                                                    | '                                                                           | Monto Máximo                                                                                                    | Monto Aplicable<br>2,902,500                                                      |
| Descripción                                                                                |                                                                                                    | ŋ                                                                           | Financiaciones<br>Io. Cuotas                                                                                                    | Monto                                                                             |
| Fecha de Inscr<br>Total Créditos:<br>ID:<br>Período<br>Programa                            | ripción (DD/MM/A/<br>:                                                                                                  | Resu<br>AAA): 0<br>1<br>0<br>2                                              | men de Obligaciones y Deducciones<br>16/12/2016<br>8<br>00289058 - ROA RODRIGUEZ CHRISTIAN FERNANDO<br>101710<br>101710<br>1015 - Dececho Bol                                 | D                                                                                 |
| (+)INSCRIPCI                                                                               | ON CURSOS PREG                                                                                                    | RADO                                                                        | CDE - Derecino-Pai                                                                                                    | 3,870,000                                                                         |
| (-)000334748                                                                               | ICETEX ACCES 759                                                                                                    | %                                                                           |                                                                                                    | 2,902,500                                                                         |
| (+)MORA OTR<br>(+)CARGOS O<br>(-)SALDO A FA                                                | OS PERIODOS<br>TROS PERÍODOS<br>NOR OTROS PERÍO                                                                         | DDOS                                                                        |                                                                                                    | 0<br>0<br>0                                                                       |
| Subtotal a Pag<br>Este valor no inc<br>que el estudiant                                    | j <b>ar</b><br>cluye el cálculo de int<br>e elija                                                                       | ereses de n                                                                 | nora. Éstos se calculan dependiendo de la modalidad                                                                                                    | <b>967,500</b><br>de pago                                                         |
|                                                                                            |                                                                                                    |                                                                             | Modalidades de Pago                                                                                                    |                                                                                   |
| ALUMNO CO                                                                                  | NTINUO PREGRADO                                                                                                    | ]                                                                           |                                                                                                    |                                                                                   |
|                                                                                            |                                                                                                    | 1                                                                           | Aplicar Modalidad de Pago                                                                                                    |                                                                                   |

 Se mostrarán los conceptos a facturar, la fecha límite de pago y el valor a pagar. Se tienen dos opciones: "Mostrar Colilla" o "Pagar por internet".

 Aparecerá la información del programa de Formación Continua al cual se encuentra matriculado. Se continúa seleccionando la opción que se habilite debajo del recuadro "Modalidades de Pago" y luego dando click en el botón "Aplicar Modalidad de Pago".

| Resumen de Obligaciones y Deducciones         Fecha de Inscripción (DD/MM/AAAA):       06/12/2016         Total Créditos:       18         ID:       000289058 - ROA RODRIGUEZ CHRISTIAN FERNANDO         Periodo       201710         Programa       PCDE - Derecho-Pal         (+)INSCRIPCION CURSOS PREGRADO       3,870,000         (-)000334748 ICETEX ACCES 75%       2,902,500         (+)MORA PERÍODO ACTUAL       0         (+)MORA PERÍODO ACTUAL       0         (+)MORA PERÍODO S       0         (+)CARGOS OTROS PERÍODOS       0         (-)SALDO A FAVOR OTROS PERÍODOS       0         Modalidad de Pago       ALUMNO CONTINUO PREGRADO         Primera Fecha de Pago       26/12/2016         Segunda Fecha de Pago       09/01/2017         Valor a Pagar Primera Fecha (0%)       967,500         Valor a Pagar Tercera Fecha (0%)       967,500         Obtener Comprobante o Realizar Pago       967,500 | 12. En la siguiente pantalla se relaciona el<br>resumen de las obligaciones y deducciones<br>con las cuales se realizará la liquidación,<br>además de relacionar el cálculo de<br>intereses de mora, cargos y saldos a favor<br>de otros periodos, fechas límite de pago y<br>montos por recargo extemporáneo. Luego<br>de validar la información relacionada, se<br>continua dando click en el botón "Obtener<br>Comprobante o Realizar Pago". |
|----------------------------------------------------------------------------------------------------|----------------------------------------------------------------------------------------------------|
| Colillas Generadas<br>Detalle No. Referencia Valor a Pagar Fecha Vencimiento Estado Colilla<br>ALUMINO CONTINUO PREGRADO 0289058001219187-08 967,500 26/12/2016 Generada Ver Recibo Realizar Pago                                                                                                    | 13. Se relaciona la información de las colillas generadas, el número de referencia, el valor a pagar o valor pagado, fecha de vencimiento y el estado de la colilla que puede ser "Generada" o "Pagada". Adicionalmente se relacionan dos opciones: "Ver Recibo" y "Realizar Pago".                                                                                                    |
| Realice sus pagos en línea de manera segura.           Su pago será efectuado con los siguientes datos, valide y presione Continuar           Fecha Pago :         06-DIC-2016           Referencia :         0289058001219187-08           Concepto :         Pago Collila Pregrado - Postgrado           Valor a pagar :         967,500           Nombre Completo :         NOMBRES Y APELLIDOS DEL ESTUDIANTE           Identificación :         PIDM': ID DEL ESTUDIANTE           Email :         CORREO ELECTRÓNICO DEL ESTUDIANTE           Nota: Tenga en cuenta que su pago no se verá reflejado en el sistema de información hasta dentro de 24 horas hábiles.                                                                                                    | 14. Al seleccionar la opción "Realizar Pago" o<br>"Pagar por Internet", se relacionan los<br>datos del estudiante y el valor a pagar. Se<br>sugiere verificar los datos antes de<br>continuar con el proceso de pago por<br>internet. Dar click en el botón "Continuar".                                                                                                    |

## Resumen del pago Referencia: 0289058001219187-08 Nombre: NOMBRES Y APELLIDOS DEL ESTUDIANTE E-mail: CORREO ELECTRÓNICO DEL ESTUDIANTE Total a pagar: COP 967,500.00 Información para el pago • Identificación del Cédula ciudadanía colombiana 🗸 pagador: • Por ravor summistre un número de identificación (solo números y letras son permitidos). Tarjeta de crédito 0 **VISA** O Diners Club Débito a cuentas corrientes y de ahorro *pse* Para usar este medio de pago usted debe tener su cuenta habilitada para operaciones por Internet. Para mayor información vea el documento Procedimientos entidades financieras - pagos PSE. Proceder con el pago Cancelar PCI Compliant GeoTrust McAfee Place to Pay.... Control Case SECURED SECURE<sup>®</sup> ...... lick to Validate 2016-12-06 UT

- 15. Se continúa con la transacción diligenciando los datos solicitados. Para realizar el pago por internet se tienen dos opciones:
- Pago por PSE (débito a cuentas de ahorro o corrientes) o
- Pago con tarjetas de crédito de la franquicia Visa, Mastercard, American Express o Diners.

\*\* Si la persona que va a realizar el pago, se encuentra por fuera de Colombia, deberá realizarlo únicamente con tarjeta de crédito. De lo contrario deberá realizar una consignación o giro desde el exterior a la cuenta de la Universidad. (Verificar instructivo de giros desde el exterior)

> Se continúa el proceso de pago dando click en el botón "**Proceder con el pago**".

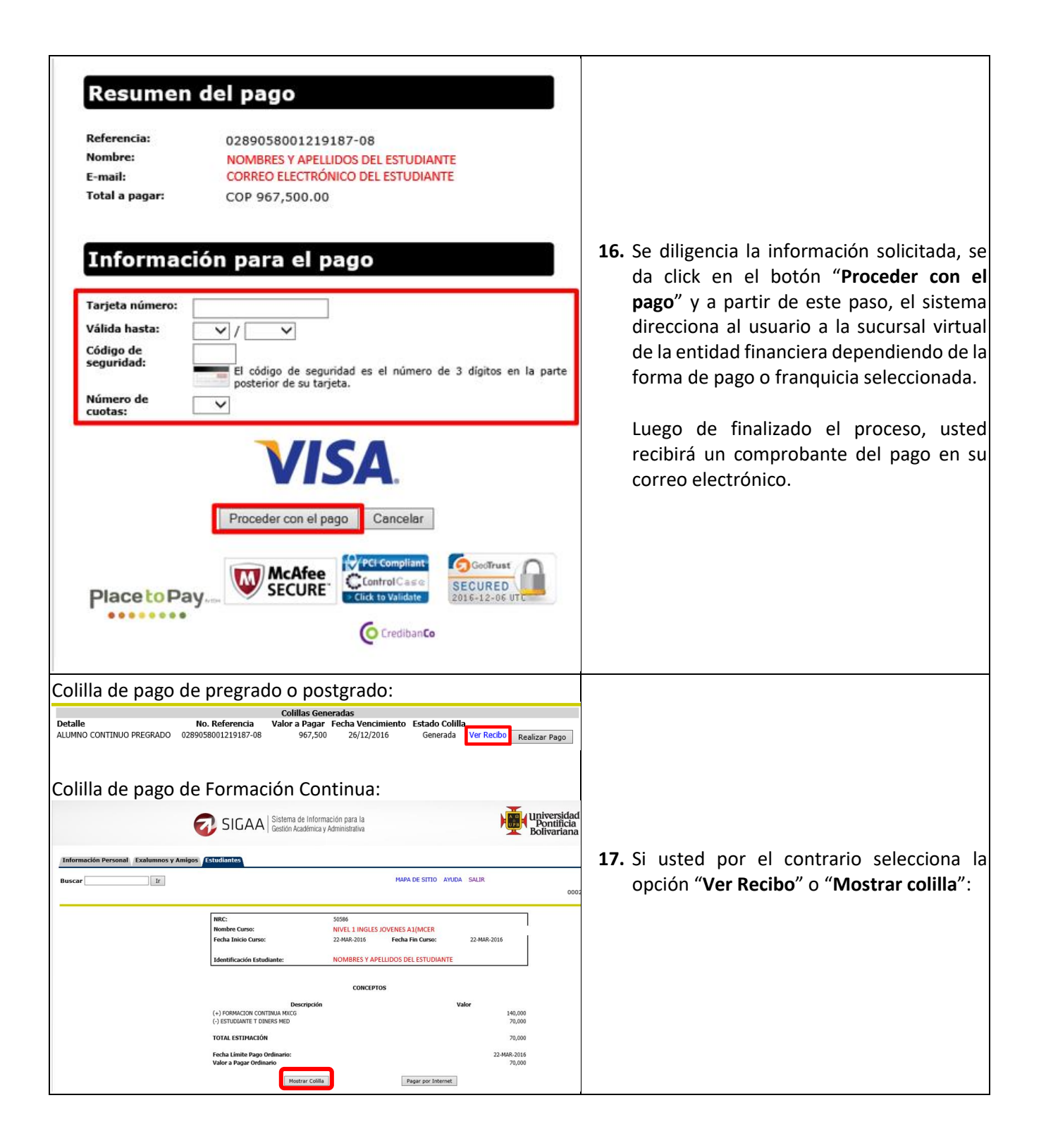

| Universidad<br>Pontificia<br>Bolivariana<br>NIT. 890.902.922-6                                                                                                    | La Universidad Pontificia Bolivariana es una l<br>de lucro Resolución 021/50. No contribuyente<br>(Art. 23 E.T.) Exenta de retención en la Fuent<br>Somos grandes contribuyentes Resolución 71<br>Servicios excluidos de IVA Art. 82 Ley 30/62.<br>y Art. 476 E.T.                                                                                                    | nstitución sin ánimo<br>del impuesto de Renta<br>e (Art. 369 E.T).<br>'14/98.<br>Ley 115/94 | REFERENCIA No.<br>0229874000972106-48<br>FECHA EMISIÓN<br>07/03/2016 |                                                                                                    |                                             |
|----------------------------------------------------------------------------------------------------|----------------------------------------------------------------------------------------------------|---------------------------------------------------------------------------------------------|----------------------------------------------------------------------|----------------------------------------------------------------------------------------------------|---------------------------------------------|
| ESTUDIANTE: NOMBRES Y AF                                                                                                    | PELLIDOS DEL ESTUDIANTE                                                                                                    | CC / NIT: DOC                                                                               | CUMENTO DE IDENTIDAD                                                 |                                                                                                    |                                             |
| ORGANIZACIÓN: NIVEL 1 INGLES                                                                                                    | JOVENES A1(MCER                                                                                                    | PERÍODO: 201                                                                                | 1650                                                                 |                                                                                                    |                                             |
| OBLIGACIONES                                                                                                    | VALOR                                                                                                    | DEDUCCIONES                                                                                 | VALOR                                                                |                                                                                                    |                                             |
| FORMACION CONTINUA MXCG                                                                                                    | 210.000                                                                                                    | ESTUDIANTE T DINERS MED                                                                     | 70,000                                                               |                                                                                                    |                                             |
| TOTAL OBLIGACIONES                                                                                                    | 210,000                                                                                                    | TOTAL DEDUCCIONES                                                                           | 70,000                                                               |                                                                                                    |                                             |
| DESCRIPCIÓN F. LÍMITE                                                                                                    | VALOR                                                                                                    | VALOR EN LETRAS                                                                             |                                                                      |                                                                                                    |                                             |
| VALOR PAGO ORDINARIO 22/03/2016                                                                                                    | 140,000 CIENTO CUARENTA MIL PESOS                                                                                                    | MCTE                                                                                        |                                                                      |                                                                                                    |                                             |
|                                                                                                    |                                                                                                    |                                                                                             |                                                                      | 18                                                                                                    | Se genera la colilla de pago en formato ndf |
| Esta Factura de Venta se asimi<br>cobrará interés men<br>Para que en caso de incumplin                                                                                                    | UNA INVERSIÓN PARA TODA LA VIDA. GRACIAS POR ELEGIRNOS Esta Factura de Venta se asimila para todos sus efectos a una letra de cambio (Art 774 del Código de Comercio). Vencido este plazo se cobrará interés mensual por mora, éste será el máximo legal. Autorizamos a la Universidad Pontificia Bolivariana Para que en caso de incumplimiento en la canclaciación de esta Factura en los terminos descritos o convenidos, sea(mos) reportado(s) a cualquier base de datos permitida por la leyESTUDIANTE |                                                                                             | 10.                                                                  | En ella se relaciona información como los<br>nombres y apellidos del estudiante,<br>documento de identidad, nombre del<br>curso, obligaciones, deducciones y fecha |                                             |
| NIT. 890.902.922-6                                                                                                    |                                                                                                    |                                                                                             | FECHA EMISIÓN                                                        |                                                                                                    | innite de pago.                             |
| NOMBRES Y AD                                                                                                    |                                                                                                    |                                                                                             | 07/03/2016                                                           |                                                                                                    |                                             |
| ESTUDIANTE: NOMBRES Y APELLIDOS DEL ESTUDIANTE CC / NIT: 1000410655 ORGANIZACIÓN: NIVEL 1 INGLES JOVENES A1(MCER PEDIODO: 201040                                                                                                    |                                                                                                    |                                                                                             |                                                                      |                                                                                                    |                                             |
| FECHA VENCIMIENTO         22/03/2016           VALOR:         140,000           (415)7709998003606(8020)022887400097210648(3900)000140000(96)20160322                                                                                                    |                                                                                                    |                                                                                             |                                                                      |                                                                                                    |                                             |
| REALICE EL PAGO EN:<br>BANCOLOMBIA - Código Recaudo 2421<br>BANCO DE EDOCITÁ<br>BANCO DE COCIDENTE<br>BANCO COREPANCA - Código Recaudo 3213<br>HELM BANK - Código Recaudo 324<br>BANCO DIAMERIS - Código Recaudo 743<br>BANCO DIAMINERIA<br>BANCO DIAMINERIA<br>BANCO COLNINERIA<br>BANCO COLNINERIA | CÓDIGO DE BANCO<br>CANTIDAD CHEQUES<br>- BANCO<br>- COM                                                                                                    | No. CHEQUE<br>TOTAL CHEQUES<br>EFECTIVO<br>VALOR PAGADO                                     | VALOR                                                                |                                                                                                    |                                             |
| REALI                                                                                                    | CE EL PAGO EN:                                                                                                    |                                                                                             |                                                                      |                                                                                                    |                                             |
| BANCO                                                                                                    | DLOMBIA - Código I                                                                                                    | Recaudo 2421                                                                                |                                                                      |                                                                                                    |                                             |
| BANCO DE BOGOTÁ                                                                                                    |                                                                                                    |                                                                                             |                                                                      | 19.                                                                                                    | Esta colilla se imprime en impresora láser  |
| BANCO DE OCCIDENTE                                                                                                    |                                                                                                    |                                                                                             |                                                                      |                                                                                                    | para facilitar la lectura del codigo de     |
| BANCO CORPBANCA - Código Recaudo 3213                                                                                                    |                                                                                                    |                                                                                             |                                                                      | barras en las entidades financieras                                                                                                    |                                             |
| HELM BANK - Código Recaudo 0524                                                                                                    |                                                                                                    |                                                                                             | de la misma                                                          |                                                                                                    |                                             |
| BANCO SUDAMERIS - Código Recaudo 743                                                                                                    |                                                                                                    |                                                                                             |                                                                      | ue la misma.                                                                                                    |                                             |
| BANCO DAVIVIENDA                                                                                                    |                                                                                                    |                                                                                             |                                                                      |                                                                                                    |                                             |
| BANCO PICHINCHA                                                                                                    |                                                                                                    |                                                                                             |                                                                      |                                                                                                    |                                             |
| BANCO                                                                                                    | D CAJA SOCIAL - C                                                                                                    | ódigo Recaudo                                                                               | o 02203                                                              |                                                                                                    |                                             |